## Suivre les instructions suivantes

1. Cliquez sur « Mot de passe oublié ? »

| Mot de passe *     |            |
|--------------------|------------|
|                    |            |
| Se souvenir de moi |            |
| Se connecter       | S'inscrire |
| Mot de pass        | e oublié ? |

2. Entrez votre courriel et cliquez sur « Réinitialiser mon mot de passe »

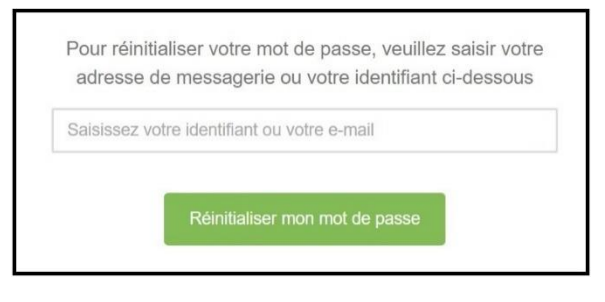

## Le message suivant s'affiche

Nous vous avons envoyé un mail contenant un lien pour réinitialiser votre mot de passe. Veuillez consulter votre boîte mail.

## 3. Connectez-vous à votre courriel

Vous avez reçu un message courriel similaire à celui-ci :

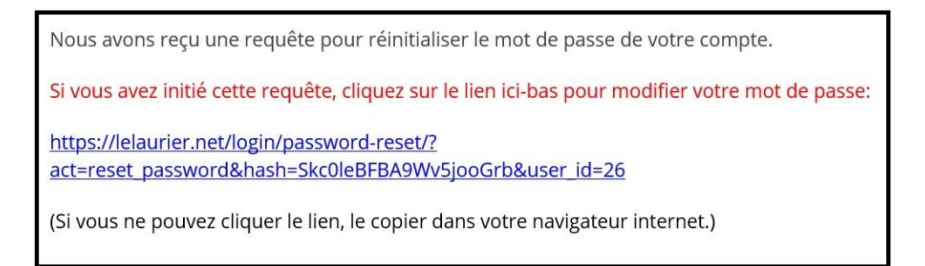

Note : Si vous ne voyez pas le message, vérifiez dans vos « Courriels indésirables ».

4. Cliquez sur le lien <u>en bleu</u>.

Note : Si vous ne pouvez pas cliquer sur le lien, le copier/coller dans votre navigateur.

5. L'écran suivant s'affiche. Entrez votre mot de passe 2 fois et cliquez sur « Changer mon mot de passe »

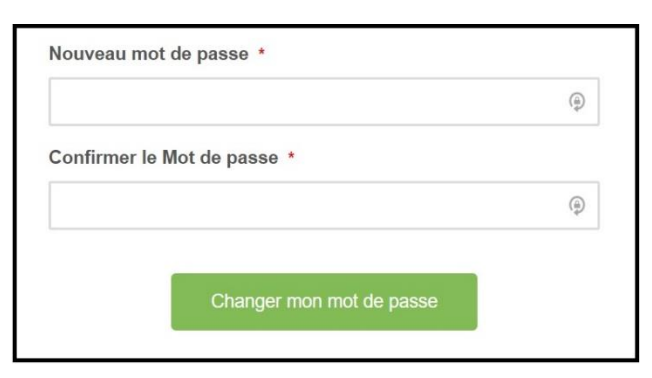

Note : Assurez-vous de bien entrer le même mot de passe dans les 2 champs.

6. L'écran de connexion sera affiché. Utilisez votre nouveau mot de passe.